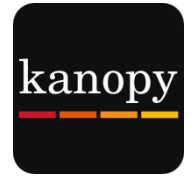

# Kanopy User Guide For Computers

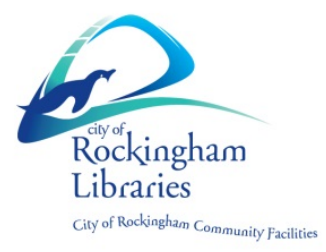

### What you need:

- An email address
- City of Rockingham library card

### **Please Note**

- You must be online to watch a film
- You can watch **4** films per month
- Play credits reset on the 1<sup>st</sup> of each month
- Streaming films uses a large amount of data (one hour of video can use between 1-3 GB)

## Step 1: Create a Kanopy Account

- Go to: <u>https://rockingham.kanopystreaming.com</u>
- Click **Sign up** in the top right hand corner of the Kanopy homepage

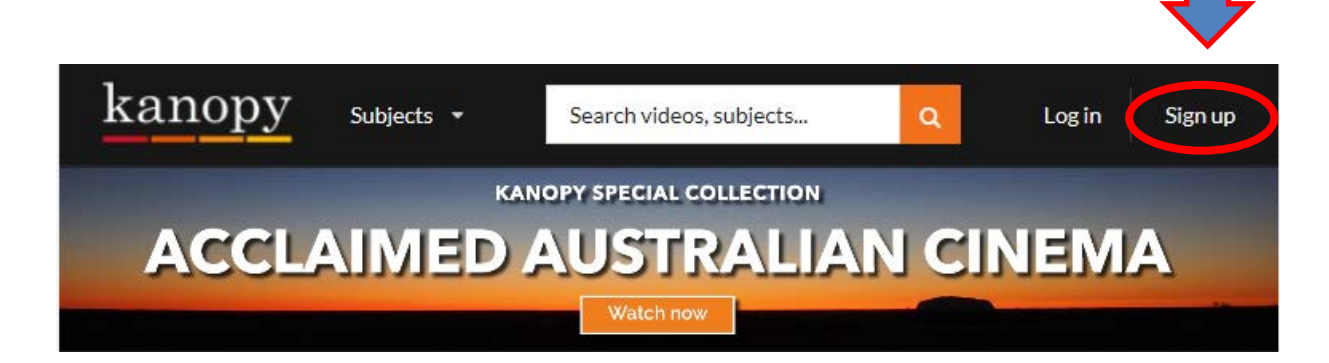

- Fill in your: **Name** and **Email** details. **Password** can be whatever you choose (it doesn't have to be the same as what you use to log into your email)
- Click Sign up. Remember: Your email address will be how you log into Kanopy from now on

### Verify your email

- Check your email inbox for Kanopy email with Subject Verify your email
- Click Verify my email
- Kanopy will open again
- Click Continue
- Click Add library card
- Type in your Library Card Number & PIN (if you don't know your PIN, contact your library)
- Click Save

### Step 2: Choose a Film

### **OPTION 1:** BROWSE HOME SREEN

If you have used Netflix it is very similar.

- Scroll down to see a selection of the film collections
- Click Arrow button on end of each row to see more within each category.

Note: Featured Collections change frequently

#### **OPTION 2:** BROWSE ALL SUBJECTS

Browse by more specific categories & sub-categories

- Click Subjects
- Select a subject
  - o E.g. Movies
- Click sub-category
  - E.g. Classic Cinema, Drama, etc.

Go deeper

- Click Subjects
- Click Movies
- Click e.g. World Cinema
- Click e.g. French Cinema

### **OPTION 3:** SEARCH

• Click Search Box to type a search

Search videos, subjects...

### MORE HELP AVAILABLE ON THE WEBSITE

Q

- Scroll to bottom on the page
- Click Help Centre

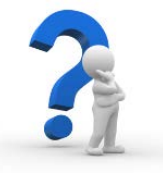

Enjoy watching some great films!

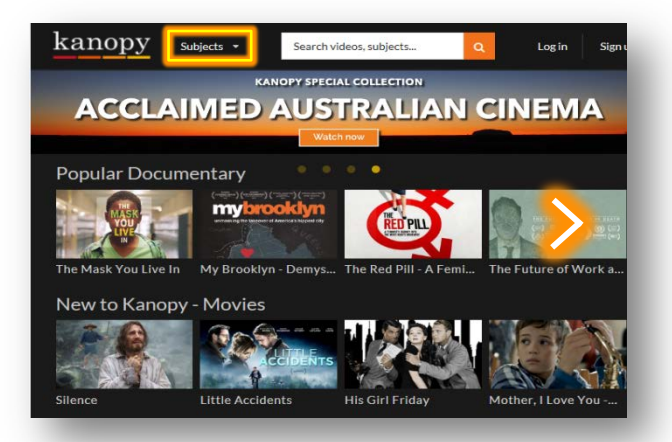